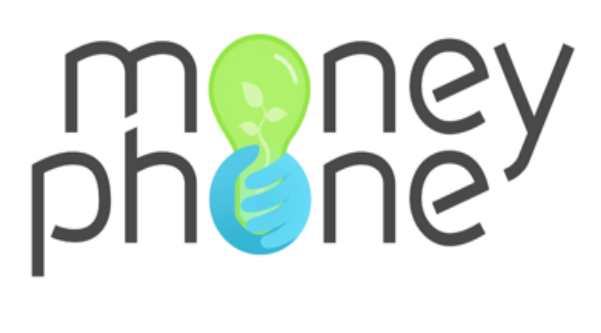

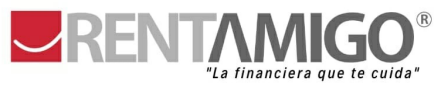

Manual Portal de Gestión

Contacto: chantal.lopez@money-phone.com

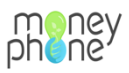

## Contenido

| Para empezar                                                   | 3  |
|----------------------------------------------------------------|----|
| ¿Cómo abrir una solicitud?                                     | 8  |
| ¿Cómo asignar oficial/analista a una solicitud?                | 9  |
| ¿Cómo comprobar y analizar la información de cada solicitante? | 10 |
| ¿Cómo ver los grupos formados y nombre de grupo?               | 11 |
| ¿Cómo cambiar el nombre del grupo?                             | 13 |
| ¿Cómo filtrar las solicitudes?                                 |    |

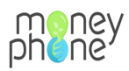

#### Para empezar

- 1. Acceder al portal con las credenciales proporcionadas. <u>https://rentamigo-staging.money-phone.com/es-mx/console/</u>
- 2. Una vez dentro, lo primero que vemos es la página de inicio. Para crear una nueva solicitud, hacer clic en el botón "Crear nuevo préstamo.

| P   | Nicio + Crear nuevo préstamo 🖺 Ver préstamos 🕒 Ver información de registros |
|-----|-----------------------------------------------------------------------------|
| Сс  | nsola de administración                                                     |
| 1.  | ESTIÓN DEL CICLO DEL PRÉSTAMO                                               |
| Est | ados del préstamo                                                           |

- de teléfono del solicitante o el número de teléfono del oficial/agente) y el **Propósito del préstamo** (menú desplegable, seleccionar la opción: Negocio). Acontinuación hacer clic en "GUARDAR"
- b. Nota: mientras estemos realizando pruebas, el número de teléfono debera incluir (+52 ó 52) ya que esta es la clave lada de México

| meney Mar<br>phene Versi   | hagement Console - development on 1.0.01, updated at: 2021-11-19 13:46 | BIENVENIDO, CHANTAL.LOPEZ. VER EL SITIO / CONTRASEÑA / CERRAR SESIÓN |
|----------------------------|------------------------------------------------------------------------|----------------------------------------------------------------------|
| Inicio > 1. Gestión del ci | slo del préstamo > Préstamos > Agregar Préstamo                        |                                                                      |
| Agregar Prést              | amo                                                                    |                                                                      |
| Primer nombre:             |                                                                        |                                                                      |
| Teléfono:                  | International extension without leading 0, e.g. 521234567890           |                                                                      |
| Propósito del préstamo     | V<br>Negocio                                                           |                                                                      |
|                            |                                                                        | CHARDAR                                                              |

3. Automáticamente se nos carga una página donde podremos empezar con el registro de información y posteriormente evaluar. El estado del préstamo en este primer momento será: Borrador, ya que aun no se ha abierto ningún formulario.

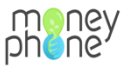

| pheney Manag<br>Version                      | gement Console - development<br>1.0.01, updated at 2021-11-19 13:58                              | BIENVENIDO, <b>CHANTALLOPEZ</b> . VER EL SITIO / CONTRASEÑA / CERRAR SESIÓN |  |
|----------------------------------------------|--------------------------------------------------------------------------------------------------|-----------------------------------------------------------------------------|--|
| Inicio › 1. Gestión del ciclo                | o del préstamo > Préstamos > María9162 (Borrador)                                                |                                                                             |  |
| 🤣 El préstamo Préstamo 'I                    | María9162 (Borrador)' se ha añadido con éxito                                                    |                                                                             |  |
| Modificar préstamo Anterior Próximo Prestamo |                                                                                                  |                                                                             |  |
| Eliminar                                     | Guardar y agregar otro Guardar y continuar editando SOLICITUD PRÉSTAMO RETIRADO PRÉSTAMO         | RECHAZAR PRÉSTAMO EXPIRADO PRÉSTAMO GUARDAR                                 |  |
| Estado del préstamo:                         | Borrador v Fecha de creación: 19 de Noviembre de 2021 a las 13:58 Fecha actu                     | Jalizada: 19 de Noviembre de 2021 a las 13:58                               |  |
| Enlace de usuario:                           | https://rentamigo-dev.web.app/a/wIZJN05eSnm_5oNhFiyWxA/PWIIA22Jybat0S9bY3EIbYBUc7oBR7?lang=es-MX |                                                                             |  |
| Enlace de garante:                           | Ninguno                                                                                          |                                                                             |  |
| Uuid:                                        | wlZjN0seSnm_SoNhFiyWxA                                                                           |                                                                             |  |
|                                              |                                                                                                  |                                                                             |  |
| Información básica                           |                                                                                                  |                                                                             |  |

4. Para abrir el primer formulario: Autorización para solicitar reportes de crédito, primero tenemos que hacer clic en el botón "SOLICITUD DE PRÉSTAMO". El estado cambia a: Verificación de crédito, esto quiere decir que el enlace ya está activado para poder rellenar la autorización desde la computadora o bien copiarlo y pegarlo en otro dispositivo.

| phoney Manager Manager Man | agement Console - development<br>n 1.0.01, updated at: 2021-11-19 14:02                          | BIENVENIDO, CHANTALLOPEZ. VER EL SITIO / CONTRASEÑA / CERRAR SESIÓN |
|----------------------------------------------------------------------------------------------------|--------------------------------------------------------------------------------------------------|---------------------------------------------------------------------|
| Inicio › 1. Gestión del ciclo                                                                                                    | o del préstamo > Préstamos > María9162 (Verificación de crédito)                                 |                                                                     |
| 🤣 María9162 (Verificació                                                                                                    | ión de crédito) se ha ajustado con éxito a Verificación de crédito                               |                                                                     |
| Modificar présta                                                                                                    | tamo                                                                                             | HISTORIA PRÉSTAMO ANTERIOR PRÓXIMO PRÉSTAMO                         |
| Eliminar                                                                                                    | Guardar y agregar otro Guardar y continuar editando RECHAZAR I                                   | RÉSTAMO COMPLETE VERIFICACIÓN DE CRÉDITO PRÉSTAMO GUARDAR           |
| Estado del préstamo:                                                                                                    | Verificación de crédito v Fecha de creación: 19 de Noviembre de 2021 a las 13:58                 | Fecha actualizada: 19 de Noviembre de 2021 a las 14:02              |
| Enlace de usuario:                                                                                                    | https://rentamigo-dev.web.app/a/wlZjN05eSnm_5oNhFiyWxA/PWIIA22lybat0S9bY3ElbYBUc7oBR7?lang=es-MX |                                                                     |
| Enlace de garante:                                                                                                    | Ninguno                                                                                          |                                                                     |
| Uuid:                                                                                                    | wlZjN05eSnm_5oNhFiyWxA                                                                           |                                                                     |

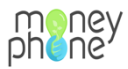

5. Hacemos clic en el Enlace de usuario y se nos abre la primera página de Información básica para dar comienzo al llenado de la autorización.

| C5                                        | ormación básica<br>minutos                                                           |
|-------------------------------------------|--------------------------------------------------------------------------------------|
| Durante esta prim<br>solicitar reportes d | era parte de la solicitud se te preguntará información necesaria para<br>le crédito. |
| También te pedirer<br>disponibles:        | nos que cargues varios documentos, asegurate de tener los siguientes                 |
| 📀 Foto del docume                         | nto de identidad                                                                     |
| 📀 RFC o CURP                              |                                                                                      |
| 📀 Infomación del d                        | omicilio                                                                             |
|                                           |                                                                                      |
|                                           | Comienzo >                                                                           |
|                                           |                                                                                      |
|                                           |                                                                                      |
|                                           |                                                                                      |
|                                           |                                                                                      |

- a. Llenamos el formulario de autorización y hacemos clic en enviar.
- Volvemos al portal, en la página donde tenemos nuestra solicitud abierta y refrescamos la página. Los botones han cambiado y ahora vemos "CANCELACIÓN DE BURÓ DE CRÉDITO" y "AUTORIZACIÓN DE BURÓ DE CRÉDITO".

| money Manag<br>phone Version  | gement Console - development BIENVENIDO, CHANTALLOPEZ, VER EL SITIO / CONTRASERA / CERRAR SESIÓN 1.0.01, updated at: 2021-11-19 14:09                             |
|-------------------------------|----------------------------------------------------------------------------------------------------|
| Inicio > 1. Gestión del ciclo | del préstamo > Préstamos > María9162 (Revisar verificación de crédito)                                                                                            |
| Modificar présta              | HISTORIA PRÉSTAMO ANTERIOR PRÓXIMO PRÉSTAMO                                                                                                    |
| Eliminar                      | Guardar y agregar otro Guardar y continuar editando CANCELACIÓN DE BURÓ DE CRÉDITO PRÉSTAMO AUTORIZACIÓN DE BURÓ DE CRÉDITO PRÉSTAMO GUARDAR<br>RECHAZAR PRÉSTAMO |
| Estado del préstamo:          | Revisar verificación de crédito 🗸 Fecha de creación: 19 de Noviembre de 2021 a las 13:58 Fecha actualizada: 19 de Noviembre de 2021 a las 14:09                   |
| Enlace de usuario:            | https://rentamigo-dev.web.app/a/wlZjN05eSnm_SoNhFiyWxA/PWIIA22lybat0S9bY3ElbYBUc7oBR7?lang=es-MX                                                                  |
| Enlace de garante:            | Ninguno                                                                                                    |
| Loid                          | wIZIN05e8nm_5oNhFiyWxA                                                                                                    |

 Hacemos clic en el botón acorde a la resolución. En caso positivo hacemos clic en "AUTORIZACIÓN DE BURÓ DE CRÉDITO". El estado cambia a: Solicitud del distribuidor/El solicitante está aplicando.

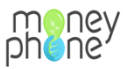

| Management Console - development<br>Version 1.0.01, updated at: 2021-11-19 14-13                        | BIENVENIDO, <b>CHANTAL LOPEZ</b> . VER EL SITIO / CONTRASEÑA / CERRAR SESIÓN  |  |  |
|----------------------------------------------------------------------------------------------------|-------------------------------------------------------------------------------|--|--|
| Inicio > 1. Gestión del ciclo del préstamo > Préstamos > María9162 (El solicitante está aplicando)      |                                                                               |  |  |
| 📀 María9162 (El solicitante está aplicando) se ha ajustado con éxito a El solicitante está aplicando    |                                                                               |  |  |
| Modificar préstamo                                                                                      | HISTORIA PRÉSTAMO ANTERIOR PRÓXIMO PRÉSTAMO                                   |  |  |
| Eliminar                                                                                                | Guardar y agregar otro Guardar y continuar editando RECHAZAR PRÉSTAMO GUARDAR |  |  |
| Los siguientes botones se volverán visibles después de que el usuario complete las siguientes acciones: |                                                                               |  |  |
| El usuario primero debe completar la solicitud                                                          |                                                                               |  |  |
| El usuario primero debe completar la solicitud                                                          |                                                                               |  |  |
| Estado del préstamo: Solicitud del distribuidor v Fecha de creación: 19 de Noviembre d                  | e 2021 a las 13:58 Fecha actualizada: 19 de Noviembre de 2021 a las 14:13     |  |  |

8. Para continuar con el formulario, en el nuevo Enlace de usuario, hacemos clic en el enlace que se nos generó y nos aparecerá una nueva pantalla de inicio al formulario.

| Bienvenido(a) María.                                                                       |            |
|--------------------------------------------------------------------------------------------|------------|
| Su solicitud consta de 3 pasos.<br>¡Háganos saber si tiene alguna pregunta!                |            |
| Registrarse<br>1 minutos Información complementaria<br>20 minutos Tu préstamo<br>5 minutos |            |
| Continuar >                                                                                |            |
|                                                                                            |            |
| -                                                                                          | <b>.</b> . |

a. Hacemos clic en continuar y lo primero que vemos antes de empezar a llenar el formulario es una página de Información complementaria, así el solicitante sabrá el tipo de preguntas a completar o los documentos que tiene que subir.

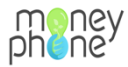

#### Damos comienzo y completamos la información.

|                                       | Información complementaria<br>© 20 minutos                                                                                                    |
|---------------------------------------|----------------------------------------------------------------------------------------------------|
|                                       | <ul> <li>¡Buen trabajo! Hemos verificado la información facilitada por el buró de crédito.</li> <li>Puedes continuar con tu solicitud.</li> <li>Durante la primera parte de esta solicitud se te preguntará información sobre los integrantes de tu grupo. Asegúrate de tener sus datos básicos contigo. De esta manera podremos contactar con ellos.</li> <li>Requisitos:</li> <li>② El grupo debe estar conformado por al menos 7 integrantes</li> <li>③ Los integrantes deben tener edades comprendidas entre los 21 y 70 años de edad</li> <li>② Los integrandes deben contar con una antiguedad minima de pegocia de al menos 6 meses</li> </ul> |
|                                       | <ul> <li>Los integrantes deben tener residencia en la comunidad de al menos 12 meses</li> <li>Los integrantes deben tener residencia en la comunidad de al menos 12 meses</li> <li>Los integrantes no deben vivir mas de 30 minutos de distancia caminando</li> </ul>                                                                                                    |
|                                       | Comienzo                                                                                                    |
| ). Una vez comple<br>siguiente página | etado el formulario hacemos clic en Enviar y nos aparecerá la<br>a:                                                                                                    |

|                          | ¡Buen trabajo, Chantal!                                                | !                               |
|--------------------------|------------------------------------------------------------------------|---------------------------------|
| Hay ur<br>E              | na parte más por la que tienes qu<br>Esta parte trata sobre su préstam | e pasar.<br>IO.                 |
|                          |                                                                        |                                 |
| Registrarse<br>1 minutos | Información complementaria<br>20 minutos                               | <b>Tu préstamo</b><br>5 minutos |
|                          |                                                                        |                                 |
|                          | Continuar                                                              |                                 |
|                          |                                                                        |                                 |

a. Al hacer clic en continuar podemos revisar nuestra solicitud para enviarla.

Nota: Una vez el presidente haya enviado su solicitud, al resto de integrantes les llegará un mensaje de WhatsApp con un enlace único y personal para que completen su solicitud.

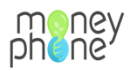

10. Volvemos a la página de la solicitud inicial y podemos comprobar que la solicitud seguirá en curso hasta que todos los integrantes envíen sus solicitudes. Tenemos la nota: Los miembros de prestamos grupales primero deben ser aprobados o rechazados.

| pheney Manager<br>Version                           | ment Console - development BIENVENIDO, CHANTALLOPEZ, VER EL SITIO / CONTRASEÑA / CERRA<br>0.01, updated at: 2021-11-19 14:59       | AR SESIÓN |
|-----------------------------------------------------|----------------------------------------------------------------------------------------------------|-----------|
| Inicio > 1. Gestión del ciclo                       | I préstamo » Préstamos » María9162 (Solicitud en curso)                                                                            |           |
| Modificar présta                                    | NO HISTORIA PRÉSTAMO ANTERIOR PRÓXIMO PRÉST                                                                                        | ТАМО      |
| Eliminar                                            | Guardar y agregar otro Guardar y continuar editando RECHAZAR PRÉSTAMO GUARD                                                        | DAR       |
| Los siguientes botones :<br>Los miembros de préstam | volverán visibles después de que el usuario complete las siguientes acciones:<br>grupales primero deben ser aprobados o rechazados |           |
| Estado del préstamo:                                | Solicitud en curso V Fecha de creación: 19 de Noviembre de 2021 a las 13:58 Fecha actualizada: 19 de Noviembre de 2021 a las 14:54 |           |
| Enlace de usuario:                                  | https://rentamigo-dev.web.app/a/wlZjN05eSnm_5oNhFiyWxA/PWIIA22lybat0S9bY3ElbYBUc7oBR7?lang=es-MX                                   |           |
| Enlace de garante:                                  | Ninguno                                                                                                    |           |
| Uuid:                                               | wlZjN05eSnm_50NhFiyWxA                                                                                                    |           |

Nota: Podemos comprobar el estado de la solicitud inicial siempre en la solicitud del presidente. Cuando todos los integrantes hayan completado su solicitud esto quedara reflejado.

### ¿Cómo abrir una solicitud?

1. Empezamos desde la página de inicio del portal MoneyPhone y hacemos clic en el botón "Ver préstamos".

| Management Console - development<br>Version 1.0.01, updated at: 2021-11-19 15:09 |
|----------------------------------------------------------------------------------|
| A Inicio + Crear nuevo préstamo Ver préstamos                                    |
| Consola de administración                                                        |
| 1. GESTIÓN DEL CICLO DEL PRÉSTAMO                                                |

 a. Se nos abre una página con el resumen de todas las solicitudes. Ordenado por: ID, Fecha de creación, Primer nombre, Teléfono, Propósito del préstamo, Estado del préstamo, Monto, Avance y Analista de crédito.

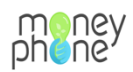

| mene<br>phene | Management Console - de<br>Version 1.0.01, updated at: 2021-1 | velopment<br>1-19 15:13 |                    |                        |                               |       | 1      | BIENVENIDO, CHANTAL.LOP | EZ. VER EL SITIO / CONTRASEÑA / CERRAR SESIÓ |
|---------------|---------------------------------------------------------------|-------------------------|--------------------|------------------------|-------------------------------|-------|--------|-------------------------|----------------------------------------------|
| Inicio • 1. G | estión del ciclo del préstamo > Préstar                       | nos                     |                    |                        |                               |       |        |                         |                                              |
| Selecc        | ione préstamo a modif                                         | îcar                    |                    |                        |                               |       |        |                         | AGREGAR PRÉSTAMO +                           |
| ٩             |                                                               | Buscar                  |                    |                        |                               |       |        |                         | Filtrar                                      |
| Acción:       |                                                               | ► Ejecuta               | r 0 de 30 seleccio | nados/as               |                               |       |        |                         | Por Analista de crédito                      |
| 🗌 ID          | FECHA DE CREACIÓN 👻                                           | PRIMER NOMBRE           | TELÉFONO           | PROPÓSITO DEL PRÉSTAMO | ESTADO DEL PRÉSTAMO           | MONTO | AVANCE | ANALISTA DE CRÉDITO     | Todo 🗸                                       |
| 30            | 19 de Noviembre de 2021 a las 14:54                           | ad                      | 5252456789098      | Negocio                | El solicitante está aplicando | 40000 | 0/7    | -                       | Por Estado                                   |
| 29            | 19 de Noviembre de 2021 a las 14:54                           | as                      | 31456789098        | Negocio                | El solicitante está aplicando | 40000 | 0/7    | -                       | Todo                                         |
| 28            | 19 de Noviembre de 2021 a las 13:58                           | María                   | 31682849162        | Negocio                | Solicitud en curso            | 40000 | -      | -                       |                                              |
| 27            | 17 de Noviembre de 2021 a las 19:40                           | Graciela                | +525574937741      | Negocio                | El solicitante está aplicando | 0     | 0/7    |                         |                                              |

2. Hacemos clic en el número de ID de la solicitud que queremos abrir y se nos abrirá la solicitud de ese cliente.

| pheney Mana<br>Versio                           | agement Console - development<br>n 1.0.01, updated at: 2021-11-19 15:14                         |                                                          | BIENVENIDO, CHANTALLOPEZ. VER EL SITIO / CONTRASEÑA / CERRAR SESIÓN                                    |
|-------------------------------------------------|-------------------------------------------------------------------------------------------------|----------------------------------------------------------|----------------------------------------------------------------------------------------------------|
| Inicio > 1. Gestión del cic                     | lo del préstamo > Préstamos > María9162 (S                                                      | olicitud en curso)                                       |                                                                                                    |
| Modificar prés                                  | tamo                                                                                            |                                                          | HISTORIA PRÉSTAMO ANTERIOR PRÓXIMO PRÉSTAMO                                                            |
| Eliminar                                        |                                                                                                 | Guardar y ag                                             | gregar otro Guardar y continuar editando RECHAZAR PRÉSTAMO GUARDAR                                     |
| Los siguientes botones                          | s se volverán visibles después de que el usua<br>nos grupales primero deben ser aprobados o rec | rio complete las siguientes acciones:<br>hazados         |                                                                                                    |
| Estado del préstamo:                            | Solicitud en curso                                                                              | Fecha de creación: 19 de Noviembre de 2021 a las 13:58   | Fecha actualizada: 19 de Noviembre de 2021 a las 14:54                                                 |
| Enlace de usuario:                              | https://rentamigo-dev.web.app/a/wlZjN05e5                                                       | Snm_5oNhFiyWxA/PWIIA22IybatOS9bY3ElbYBUc7oBR7?lang=es-MX |                                                                                                    |
| Enlace de garante:                              | Ninguno                                                                                         |                                                          |                                                                                                    |
| Uuid:                                           | wlZjN05eSnm_5oNhFiyWxA                                                                          |                                                          |                                                                                                    |
| Información básica                              |                                                                                                 |                                                          |                                                                                                    |
| Título:                                         |                                                                                                 | Descripción:                                             |                                                                                                    |
| Usuario:                                        | 5 Q Chantal9162                                                                                 | Primer nombre:<br>Maria                                  | Teléfono:           31662849162           international extension without leading 0, e.g. 521234567890 |
| Lugar:<br>es-MX                                 |                                                                                                 | Analista de crédito:                                     |                                                                                                    |
| Producto de préstamo:<br>1-Business Business pr | roduct 🗸 🤌 + 🗙                                                                                  | Propósito del préstamo: Negocio 🗸                        | Tipo de préstamo: Grupo 🗸                                                                              |

## ¿Cómo asignar oficial/analista a una solicitud?

1. Una vez dentro de la solicitud de cliente, bajamos un poco con el curso hasta donde veamos Información básica.

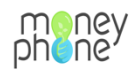

| Información básica                              |            |           |                         |           |                                                                 |                            |
|-------------------------------------------------|------------|-----------|-------------------------|-----------|-----------------------------------------------------------------|----------------------------|
| Título:                                         |            |           | Descripción:            |           |                                                                 |                            |
| Usuario:                                        | 10<br>9162 | Q Chantal | Primer nombre:          |           | Teléfono:<br>+31682849162<br>international extension without le | ading 0, e.g. 521234567890 |
| Lugar:<br>es-MX                                 |            |           | Analista de crédito:    | v / + ×   |                                                                 |                            |
| Producto de préstamo:<br>1-Business BUS product | • / + ×    |           | Propósito del préstamo: | Negocio 🗸 | Tipo de préstamo:                                               | Grupo 🗸                    |

- a. Nos dirigimos a la sección Analista de crédito y en el menú desplegamos seleccionamos el analista deseado.
- b. Subimos con el cursor y hacemos clic en guardar. Automáticamente nos lleva a la pagina de resumen de solicitudes y podemos comprobar que sea realizado con éxito la asignación de el analista.

Nota: Ahora esta solicitud será encargada al analista seleccionado y le saldrá en su flujo de trabajo pudiendo ver solo las solicitudes asignadas a su nombre.

## ¿Cómo comprobar y analizar la información de cada solicitante?

1. Empezamos desde la página resumen de solicitudes y seleccionamos la solicitud que deseemos evaluar y analizar.

|               | Management Console - d<br>Version 1.0.01, updated at: 2021- | evelopment<br>11-19 18:42 |                   |                        |                            |       | BIENVE | ENIDO, CHANTAL.LOPE | Z. VER EL SITIO / CONTRASEÑA / CERRAR | SESIÓN |
|---------------|-------------------------------------------------------------|---------------------------|-------------------|------------------------|----------------------------|-------|--------|---------------------|---------------------------------------|--------|
| Inicio > 1. ( | Gestión del ciclo del préstamo > Présta                     | amos                      |                   |                        |                            |       |        |                     |                                       |        |
| Seleco        | cione préstamo a modi                                       | ficar                     |                   |                        |                            |       |        |                     | AGREGAR PRÉSTAMO                      | +      |
| Q [           |                                                             | Buscar                    |                   |                        |                            |       |        |                     | Filtrar                               |        |
| Acción:       |                                                             | ✓ Ejecut                  | tar 0 de 39 selec | cionados/as            |                            |       |        |                     | Por Analista de crédito               |        |
| D ID          | FECHA DE CREACIÓN 👻                                         | PRIMER NOMBRE             | TELÉFONO          | PROPÓSITO DEL PRÉSTAMO | ESTADO DEL PRÉSTAMO        | MONTO | AVANCE | ANALISTA DE CRÉD    | Todo                                  | •      |
| 39            | 19 de Noviembre de 2021 a las 17:48                         | jesus                     | 525632265914      | Negocio                | Verificación de<br>crédito | 21000 |        |                     | Por Estado                            |        |
| 38            | 19 de Noviembre de 2021 a las 17:48                         | rosa                      | 525632267214      | Negocio                | Verificación de<br>crédito | 21000 | -      | -                   | Todo                                  | •      |
| 37            | 19 de Noviembre de 2021 a las 17:48                         | juana                     | 525632265214      | Negocio                | Verificación de            | 21000 |        |                     |                                       |        |

2. Una vez dentro de la solicitud bajamos con el cursor hasta donde dice INFORMACIÓN DE REGISTRO y hacemos clic en cambiar.

| INFORM      | ACIÓN DE REGISTRO                   |                                     |                  |                  |                     |
|-------------|-------------------------------------|-------------------------------------|------------------|------------------|---------------------|
| ID          | FECHA DE CREACIÓN                   | FECHA ACTUALIZADA                   | ESTOY DE ACUERDO | SE HA COMPLETADO | EN LA PÁGINA ACTUAL |
| 62: Chantal | 🤌 Cambiar                           |                                     |                  |                  |                     |
| 62          | 19 de Noviembre de 2021 a las 14:54 | 19 de Noviembre de 2021 a las 15:38 |                  | 0                | 1/7                 |

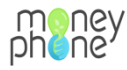

3. Se nos abre una página llamada Modificar información de registro. Aquí podemos ver en detalle las respuestas arrojadas por el solicitante, la información esta ordenada por secciones según las paginas del formulario.

| Inicio › 2. Información de registro › Información de registro › 62: Chantal |                                                             |
|-----------------------------------------------------------------------------|-------------------------------------------------------------|
| Modificar Información de registro                                           | HISTORIA                                                    |
| Eliminar                                                                    | Guardar y agregar otro Guardar y continuar editando GUARDAR |
| Formulario para el buró de crédito (Mostrar)                                |                                                             |
| Integrantes del grupo (Mostrar)                                             |                                                             |
| Datos generales del solicitante (Mostrar)                                   |                                                             |
| Domicilio actual del cliente (Mostrar)                                      |                                                             |
| Amigo seguro (Mostrar)                                                      |                                                             |

4. Haz clic en mostrar en cada sección para que se muestren todas las preguntas y respuestas.

| Inicio > | 2.    | Información | de | reaistro | > | Información | de | reaistro | > | 62: | Chanta |
|----------|-------|-------------|----|----------|---|-------------|----|----------|---|-----|--------|
| 111010 / | · · · | monuation   | ac | regiono  | · | monucion    | au | regiono  |   | · . | onanta |

#### Modificar Información de registro

| Eliminar                   |                   |  |
|----------------------------|-------------------|--|
| Formulario para el buró de | crédito (Ocultar) |  |
| Nombre del solicitante:    | Maria             |  |
| Apellido paterno:          | Gonzalez          |  |
| Apellido materno:          | Perez             |  |

5. Una vez que terminemos de ver la información podemos ir a atrás.

### ¿Cómo ver los grupos formados y nombre de grupo?

1. Empezamos desde la página de inicio del portal MoneyPhone y bajamos con el cursor hasta donde dice Préstamos grupales y hacemos clic.

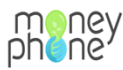

| Management Console - development<br>Version 1.0.01, updated at: 2021-11-19 18:57                                 | BIENVENIDO, CHANTAL.LOPE |
|----------------------------------------------------------------------------------------------------|--------------------------|
| <ul> <li>A Inicio + Crear nuevo préstamo</li> <li>Ver préstamos</li> <li>Ver información de registros</li> </ul> |                          |
| Consola de administración                                                                                        |                          |
| 1. GESTIÓN DEL CICLO DEL PRÉSTAMO                                                                                |                          |
| Estados del préstamo                                                                                             | 🕂 Agregar 🛛 🥜 Cambiar    |
| Préstamos                                                                                                    | 🕂 Agregar 🛛 🥜 Cambiar    |
| Préstamos grupales                                                                                               | 🕂 Agregar 🛛 🥜 Cambiar    |
|                                                                                                    |                          |
| 2 INFORMACIÓN DE DECISTO                                                                                         |                          |

2. Hacemos clic en el número de ID del grupo que deseamos visualizar.

| pheney M               | Anagement Console - development<br>ersion 1.0.01, updated at: 2021-11-19 18:57 |                              | BIENVENIDO, CHANTAL.LOPEZ. VER EL SITIO / CONTRASEÑA / CERRAR SESIÓN |
|------------------------|--------------------------------------------------------------------------------|------------------------------|----------------------------------------------------------------------|
| Inicio » 1. Gestión de | l ciclo del préstamo > Préstamos grupales                                      |                              |                                                                      |
| Seleccione G           | Grupo a modificar                                                              |                              | AGREGAR GRUPO +                                                      |
| Acción:                | Ejecutar     0 de 3 seleccionados                                              | /as                          |                                                                      |
| 🗆 ID                   | NOMBRE DEL GRUPO                                                               | NÚMERO DE PRÉSTAMOS EN GRUPO |                                                                      |
| 3                      | Ingrp-3                                                                        | 7                            |                                                                      |
| 2                      | grupo feliz                                                                    | 2                            |                                                                      |
| 1                      | Ingrp-1                                                                        | 3                            |                                                                      |
| 3 Préstamos grupale    | 15                                                                             |                              |                                                                      |

3. Se nos abre una página donde podemos visualizar desde el registro del presidente hasta el registro de todos los miembros del grupo asi como también el nombre de grupo asignado.

Aquí podemos ver las solicitudes asociadas a un mismo grupo.

| Modificar Grupo                             |               |                   |                                    |                      |
|---------------------------------------------|---------------|-------------------|------------------------------------|----------------------|
| Nombre del grupo:                           | Ingrp-3       |                   |                                    |                      |
| Préstamo anterior:                          | Flor Erendira | a5615 (Solicitud  | en curso) 🗸 🖌 🗙                    |                      |
| Datas (Master)                              |               |                   |                                    |                      |
| Datos (Mostrar)                             |               |                   |                                    |                      |
| Préstamos grupales                          |               |                   |                                    |                      |
| Préstamo                                    |               | Panel de<br>admin | Estado del préstamo                | Préstamo<br>anterior |
| jesus5914 (Verificación de o                | crédito)      | Panel de<br>admin | Enlace de solicitud de<br>préstamo |                      |
| rosa7214 (Verificación de c                 | rédito)       | Panel de<br>admin | Enlace de solicitud de<br>préstamo |                      |
| juana5214 (Verificación de e                | crédito)      | Panel de<br>admin | Enlace de solicitud de<br>préstamo |                      |
| maria5212 (Verificación de                  | crédito)      | Panel de<br>admin | Enlace de solicitud de<br>préstamo |                      |
| erendira5214 (Verificación o                | le crédito)   | Panel de<br>admin | Enlace de solicitud de<br>préstamo |                      |
| chantal5215 (El solicitante está aplicando) |               | Panel de<br>admin | Enlace de solicitud de<br>préstamo |                      |
| Flor Erendira5615 (Solicitud                | en curso)     | Panel de<br>admin | Enlace de solicitud de<br>préstamo | Si                   |

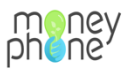

# ¿Cómo cambiar el nombre del grupo?

Datos (Mostrar)

Préstamos grupales

1. Empezamos en la pagina de Préstamos grupales (donde estábamos anteriormente)

|                 | ney Mana<br>pheney Version                                                                                                    | Management Console - development<br>Version 1.0.01, updated at: 2021-11-19 18:59 |                      |                                       |   |                                                                   |  |  |  |  |  |  |  |  |  |
|-----------------|----------------------------------------------------------------------------------------------------|----------------------------------------------------------------------------------|----------------------|---------------------------------------|---|-------------------------------------------------------------------|--|--|--|--|--|--|--|--|--|
|                 | nicio > 1. Gestión del ciclo del préstamo > Préstamos grupales > Ingrp-3                                                                                                    |                                                                                  |                      |                                       |   |                                                                   |  |  |  |  |  |  |  |  |  |
|                 | Modificar Grupo                                                                                                    |                                                                                  |                      |                                       |   |                                                                   |  |  |  |  |  |  |  |  |  |
|                 | Nombre del grupo: Ingrp-3                                                                                                    |                                                                                  |                      |                                       |   |                                                                   |  |  |  |  |  |  |  |  |  |
|                 | Préstamo anterior:                                                                                                    | Flor Erendir                                                                     | a5615 (Solicitu      | d en curso) 🔹 🤌 🕇                     | ĸ |                                                                   |  |  |  |  |  |  |  |  |  |
|                 | Datos (Mostrar)                                                                                                    | Datos (Mostrar)                                                                  |                      |                                       |   |                                                                   |  |  |  |  |  |  |  |  |  |
|                 | Préstamos grupales                                                                                                    |                                                                                  |                      |                                       |   |                                                                   |  |  |  |  |  |  |  |  |  |
|                 | Préstamo                                                                                                    |                                                                                  | Panel de<br>admin    | Estado del préstamo Préstamo anterior |   |                                                                   |  |  |  |  |  |  |  |  |  |
|                 | jesus5914 (Verificación de crédito)                                                                                                    |                                                                                  | Panel de<br>admin    | Enlace de solicitud de<br>préstamo    |   |                                                                   |  |  |  |  |  |  |  |  |  |
|                 | rosa7214 (Verificación d                                                                                                    | e crédito)                                                                       | Panel de             | Enlace de solicitud de                |   |                                                                   |  |  |  |  |  |  |  |  |  |
| 2. C<br>t       | Donde pone Nombre del grupo podemos editar el nombre según. Recuerda cuando ermines haz clic en el botón "GUARDAR"         Management Console - development Version 1.0.01, updated al: 2021-11-19 18:59         Inicio > 1, Gestión del ciclo del préstamo > Préstamos grupales > Ingrp-3 |                                                                                  |                      |                                       |   |                                                                   |  |  |  |  |  |  |  |  |  |
| Modificar Grupo |                                                                                                    |                                                                                  |                      |                                       |   |                                                                   |  |  |  |  |  |  |  |  |  |
|                 | Nombre del grupo:                                                                                                    | Florecitas                                                                       |                      |                                       |   |                                                                   |  |  |  |  |  |  |  |  |  |
|                 | Préstamo anterior:                                                                                                    | Flor Erendira561                                                                 | 5 (Solicitud en curs | o) 🗸 🖌 🖌                              |   | Préstamo anterior: Flor Erendira5615 (Solicitud en curso) 🗸 🤌 + 🗙 |  |  |  |  |  |  |  |  |  |

| 3. | Те | e lleva otra vez al resum | en de los | s grupos y ya p | uedes compro | bar que tu no | mbre de |
|----|----|---------------------------|-----------|-----------------|--------------|---------------|---------|
|    | gr | upo se cambió correcta    | mente.    |                 |              |               |         |

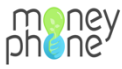

| pheney M                                                        | lanagement Console - development<br>rision 1.0.01, updated at: 2021-11-19 19:10 |                              | BIENVENIDO, CHANTAL LOPEZ. VER EL SITIO / CONTRASEÑA / CERRAR SESIÓN |  |  |  |  |
|-----------------------------------------------------------------|---------------------------------------------------------------------------------|------------------------------|----------------------------------------------------------------------|--|--|--|--|
| Inicio > 1. Gestión del ciclo del préstamo > Préstamos grupales |                                                                                 |                              |                                                                      |  |  |  |  |
| 🤣 Se modificó con é                                             | kito el Grupo "Florecitas".                                                     |                              |                                                                      |  |  |  |  |
| Seleccione G                                                    | Srupo a modificar                                                               | s                            | AGREGAR GRUPO +                                                      |  |  |  |  |
| D ID                                                            | NOMBRE DEL GRUPO                                                                | NÚMERO DE PRÉSTAMOS EN GRUPO |                                                                      |  |  |  |  |
| 3                                                               | Florecitas                                                                      | 7                            |                                                                      |  |  |  |  |
| 2                                                               | grupo feliz                                                                     | 2                            |                                                                      |  |  |  |  |
| □ 1                                                             | Ingrp-1                                                                         | 3                            |                                                                      |  |  |  |  |
| 3 Préstamos grupale                                             | 9                                                                               |                              |                                                                      |  |  |  |  |

### ¿Cómo filtrar las solicitudes?

1. Empezamos desde la página de inicio del portal MoneyPhone y hacemos clic en el botón "Ver Préstamos"

| Management Console - development<br>Version 1.0.01, updated et: 2021-11-19 19:13 | BIENVENIDO, CHANTALLOPEZ. VER EL SITIO / CONTRASEÑA / CERRAR SESIÓN |
|----------------------------------------------------------------------------------|---------------------------------------------------------------------|
| A Inicio + Crear nuevo préstamo 🗈 Ver préstamos                                  |                                                                     |
| Consola de administración                                                        | FAQ                                                                 |

2. Se nos abre la página de resumen de solicitudes y a la derecha de la página podemos ver Filtrar.

| mene<br>phene                   | Ince Management Console - development<br>Version 1.0.01, updated at: 2021-11-19 19:18 |               |                   |                        |                            |       |        | ENVENIDO, CHANTAL.LOP | PEZ. VER E | _ SITIO / CONTRASEÑA / CERRAR SE | SIÓN |
|---------------------------------|---------------------------------------------------------------------------------------|---------------|-------------------|------------------------|----------------------------|-------|--------|-----------------------|------------|----------------------------------|------|
| Inicio > 1. 0                   | Inicio > 1. Gestión del ciclo del préstamo > Préstamos                                |               |                   |                        |                            |       |        |                       |            |                                  |      |
| Seleccione préstamo a modificar |                                                                                       |               |                   |                        |                            |       |        |                       | 2          |                                  |      |
| ٩                               |                                                                                       | Buscar        |                   |                        |                            |       |        |                       |            | Filtrar                          |      |
| Acción:                         |                                                                                       | ► Ejecu       | tar 0 de 39 selec | cionados/as            |                            |       |        |                       |            | Por Analista de crédito          |      |
| D ID                            | FECHA DE CREACIÓN 👻                                                                   | PRIMER NOMBRE | TELÉFONO          | PROPÓSITO DEL PRÉSTAMO | ESTADO DEL PRÉSTAMO        | MONTO | AVANCE | ANALISTA DE CRÉDITO   |            | Todo 🗸                           | ·    |
| 39                              | 19 de Noviembre de 2021 a las 17:48                                                   | jesus         | 525632265914      | Negocio                | Verificación de<br>crédito | 21000 | -      |                       |            | Por Estado                       |      |
| 38                              | 19 de Noviembre de 2021 a las 17:48                                                   | rosa          | 525632267214      | Negocio                | Verificación de<br>crédito | 21000 | -      |                       |            | Todo 🗸                           | ,    |
| · ·-                            |                                                                                       |               |                   |                        |                            |       |        |                       |            |                                  |      |

- 3. Para filtrar por Analista, hacemos clic en la flecha y se nos despliega un menú con todos los nombres de analistas/oficiales.
- 4. Seleccionamos el nombre del analista por el que queremos filtrar y automáticamente la página se carga para mostrarte las solicitudes del analista seleccionado.

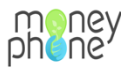

| Management Console - development<br>Version 1.0.01, updated at: 2021-11-19 19:19 |                                       |               |                  |                        |                     |        | IENVENIDO, CHANTAL.LOP | EZ. VER             | EL SITIO / CONTRASEÑA / CERRA | R SESIÓN                |   |
|----------------------------------------------------------------------------------|---------------------------------------|---------------|------------------|------------------------|---------------------|--------|------------------------|---------------------|-------------------------------|-------------------------|---|
| Inicio > 1. Ge                                                                   | stión del ciclo del préstamo » Présta | imos          |                  |                        |                     |        |                        |                     |                               |                         |   |
| Selecci                                                                          | Seleccione préstamo a modificar       |               |                  |                        |                     |        |                        |                     | 10 +                          |                         |   |
| Q Buscar 2 resultados (total: 39)                                                |                                       |               |                  |                        |                     |        |                        | Filtrar             |                               |                         |   |
| Acción:                                                                          |                                       | ✓ Ejecu       | tar 0 de 2 selec | cionados/as            |                     |        |                        |                     |                               | Por Analista de crédito |   |
| D ID                                                                             | FECHA DE CREACIÓN 👻                   | PRIMER NOMBRE | TELÉFONO         | PROPÓSITO DEL PRÉSTAMO | ESTADO DEL PRÉSTAMO | MONTO  | AVANCE                 | ANALISTA DE CRÉDITO |                               | Laura                   | • |
| 33                                                                               | 19 de Noviembre de 2021 a las 17:30   | Flor Erendira | 525621455615     | Negocio                | Solicitud en curso  | 250000 | -                      | Laura               |                               | Por Estado              |   |
| 31                                                                               | 19 de Noviembre de 2021 a las 15:52   | Flor          | 525621455615     | Negocio                | El solicitante está | 30000  | -                      | Laura               |                               | Todo                    | • |
| 2 préstamo                                                                       | 2                                     |               |                  |                        |                     |        |                        |                     |                               |                         |   |

5. Para filtrar por Estado, hacemos clic en la flecha y se nos despliega un menú con todas las opciones del estado de la solicitud.

| Management Cons<br>Version 1.0.01, updated a | EZ. VER EL SITIO / CONTRASEÑA / CERRAR SE | SIÓN                   |                     |              |                     |                                                                                                    |    |  |  |
|----------------------------------------------|-------------------------------------------|------------------------|---------------------|--------------|---------------------|----------------------------------------------------------------------------------------------------|----|--|--|
| Inicio > 1. Gestión del ciclo del préstamo > | Préstamos                                 |                        |                     |              |                     |                                                                                                    |    |  |  |
| Seleccione préstamo a modificar              |                                           |                        |                     |              |                     |                                                                                                    |    |  |  |
| Q                                            | Filtrar                                   |                        |                     |              |                     |                                                                                                    |    |  |  |
| Acción:                                      | ✓ Ejecutar 0 de 2 se                      | eccionados/as          |                     |              |                     | Por Analista de crédito                                                                                                    |    |  |  |
| D ID FECHA DE CREACIÓN                       |                                           | PROPÓSITO DEL PRÉSTAMO | ESTADO DEL PRÉSTAMO | MONTO AVANCE | ANALISTA DE CRÉDITO | Laura 🗸                                                                                                    | ·  |  |  |
| 33         19 de Noviembre de 2021 a las     | 17:30 Flor Erendira 5256214556            | 15 Negocio             | Solicitud en curso  | 250000 -     | Laura               | Por Estado                                                                                                    |    |  |  |
| 31 19 de Noviembre de 2021 a las             | 15:52 Flor 5256214556                     | 15 Negocio             | El solicitante está | 30000 -      | Laura               | ✓ Todo                                                                                                    | а. |  |  |
| 2 préstamos                                  |                                           |                        |                     |              |                     | Borrador<br>Dirigir<br>Verificación de crédito<br>Comprobando el registro<br>Revisar verificación de crédito<br>El solicitante está aplicando<br>El solicitante está revisando<br>Solicitud en curso |    |  |  |

6. Seleccionados el estado que deseamos visualizar y automáticamente se nos muestran todas las solicitudes en ese estado.

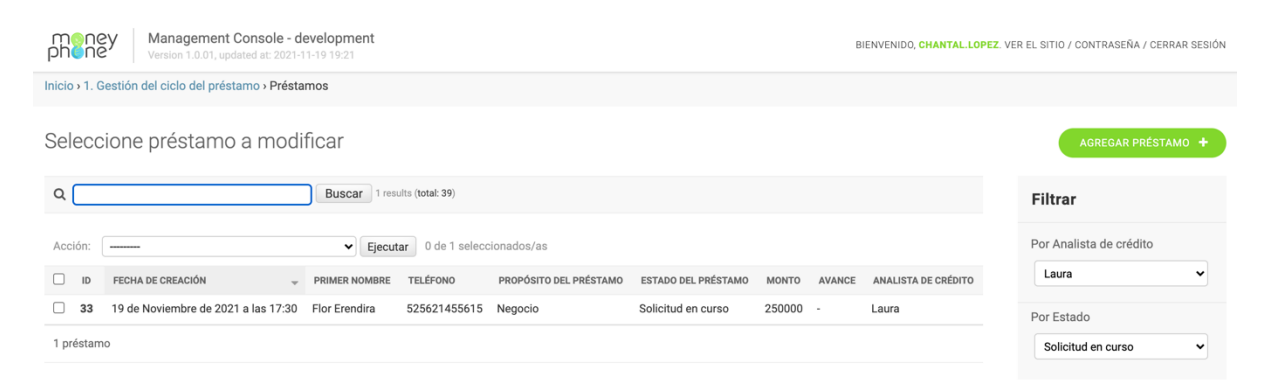

7. Para quitar los filtros seleccionamos Todo y nos volverán a parecer todas las solicitudes en orden de creación.